#### UNITED STATES DEPARTMENT OF AGRICULTURE

Farm Service Agency Washington, DC 20250

FAV Payment Reductions 4-CP (Revision 6)

Amendment 3

Approved by: Deputy Administrator, Farm Programs

Branka Willie

#### **Amendment Transmittal**

#### A Reasons for Amendment

Subparagraph 52:

- A has been amended to provide an updated example of the DCPFAV Payment Reduction Screen
- B has been amended to add the "Cancel Reductions" option.

Paragraph 68 has been added to provide instructions for using the Cancel Reductions Screen.

Paragraph 69 has been added to provide information on automatic FAV payment reductions cancellations.

Paragraph 75 has been added to provide instructions for State Office Administrative access to the FPR web site.

| Page Control Chart |                         |  |  |  |  |  |
|--------------------|-------------------------|--|--|--|--|--|
| TC Text Exhibit    |                         |  |  |  |  |  |
| 1, 2               | 4-3 through 4-6         |  |  |  |  |  |
|                    | 4-43 through 4-58 (add) |  |  |  |  |  |
|                    | 4-59 (add)              |  |  |  |  |  |

.

## **Table of Contents**

## Page No.

## Part 1 Basic Provisions

| 1    | Handbook Purpose and Coverage | 1-1 |
|------|-------------------------------|-----|
| 2    | Authorities                   | 1-3 |
| 3    | Information Accessibility     | 1-3 |
| 4    | Responsibilities              | 1-4 |
| 5-19 | (Reserved)                    |     |

## Part 2 FAV/WR Authorized Plantings

| 20    | Overview                           | 2-1  |
|-------|------------------------------------|------|
| 21    | Acre-for-Acre Reductions           | 2-2  |
| 22    | Applying Acre-for-Acre Reductions  | 2-9  |
| 23    | Adjusting Acre-for-Acre Reductions | 2-11 |
| 24-30 | (Reserved)                         |      |

## Part 3 DCP Violations

| 31    | FAV/WR Planting Violations      | 3-1  |
|-------|---------------------------------|------|
| 32    | FAV/WR Reporting Violations     | 3-11 |
| 33    | DCP or ACRE Acreage Maintenance | 3-19 |
| 34    | CRP Maintenance Defaults        | 3-26 |
| 35    | Making Determinations           | 3-29 |
| 36    | Producer Notifications          | 3-31 |
| 37-49 | (Reserved)                      |      |

## **Table of Contents (Continued)**

## Page No.

## Part 4 FPR's

| 50    | FPR Process                             | 4-1    |
|-------|-----------------------------------------|--------|
| 51    | State and County Selections             | 4-3    |
| 52    | DCP FAV Payment Reductions              | 4-4    |
| 53    | Selecting a Farm                        | 4-7    |
| 54    | Maintenance Default Rates               | 4-9    |
| 55    | Maintenance Default Acres               | 4-11   |
| 56    | Acre-For-Acre Reductions                | 4-12   |
| 57    | Reporting Violations                    | 4-15   |
| 58    | Planting Violations                     | 4-18   |
| 59    | Adjustment Options                      | 4-22.5 |
| 60    | Adjusting Acre-for-Acre Reductions      | 4-24   |
| 61    | Adjusting Producer's Share in Violation | 4-26   |
| 62    | Satisfying Violations                   | 4-28   |
| 63    | Reallocate Planting Violation           | 4-30   |
| 64    | Notification Letters                    | 4-32   |
| 65    | Reports                                 | 4-37   |
| 66    | Farm Payment Reduction Report           | 4-38   |
| 67    | FAV and WR Planted on Base Acres Report | 4-40   |
| 68    | Cancel Reductions                       | 4-43   |
| 69    | Automatic Cancellations                 | 4-44   |
| 70-74 | (Reserved)                              |        |
| 75    | State Office Administrative Access      | 4-55   |

## Exhibits

- 1 Reports, Forms, Abbreviations, and Redelegations of Authority
- 2 Definitions of Terms Used in This Handbook
- 3 Menu and Screen Index

### 51 State and County Selections

### A State & County Selection Screen

Users must select a State, county, and year to process FPR's. This is an example of the State & County Selection Screen.

| United States Department of Farm Service        | f Agriculture<br>Agency     |                                             | DCP                           | PAV Paym       | ent Redu | ctions (FPR)  | )   |
|-------------------------------------------------|-----------------------------|---------------------------------------------|-------------------------------|----------------|----------|---------------|-----|
|                                                 |                             | <b>\$</b> \$                                |                               |                |          |               |     |
|                                                 | FPR Home                    | About FSA                                   | Help                          | Contact Us     | Exit FPR | Logout of eAu | uth |
| FPR Menu<br>Welcome<br>Role: COUNTY<br>FPR Home | State & Co<br>State<br>Prog | ounty Sel<br>a-County: Mis<br>ram Year: 200 | ectior<br>ssissippi-(<br>)9 🗸 | )<br>Coahoma 🔽 |          |               |     |
|                                                 |                             | Submit                                      |                               |                |          |               |     |

### **B** Action

Using the drop-down menus, users shall select the applicable:

- State/county
- program year.

CLICK "Submit", the DCPFAV Payment Reductions Screen will be displayed.

### 52 DCP FAV Payment Reductions

#### A DCPFAV Payment Reductions Screen

This is an example of the DCPFAV Payment Reductions Screen.

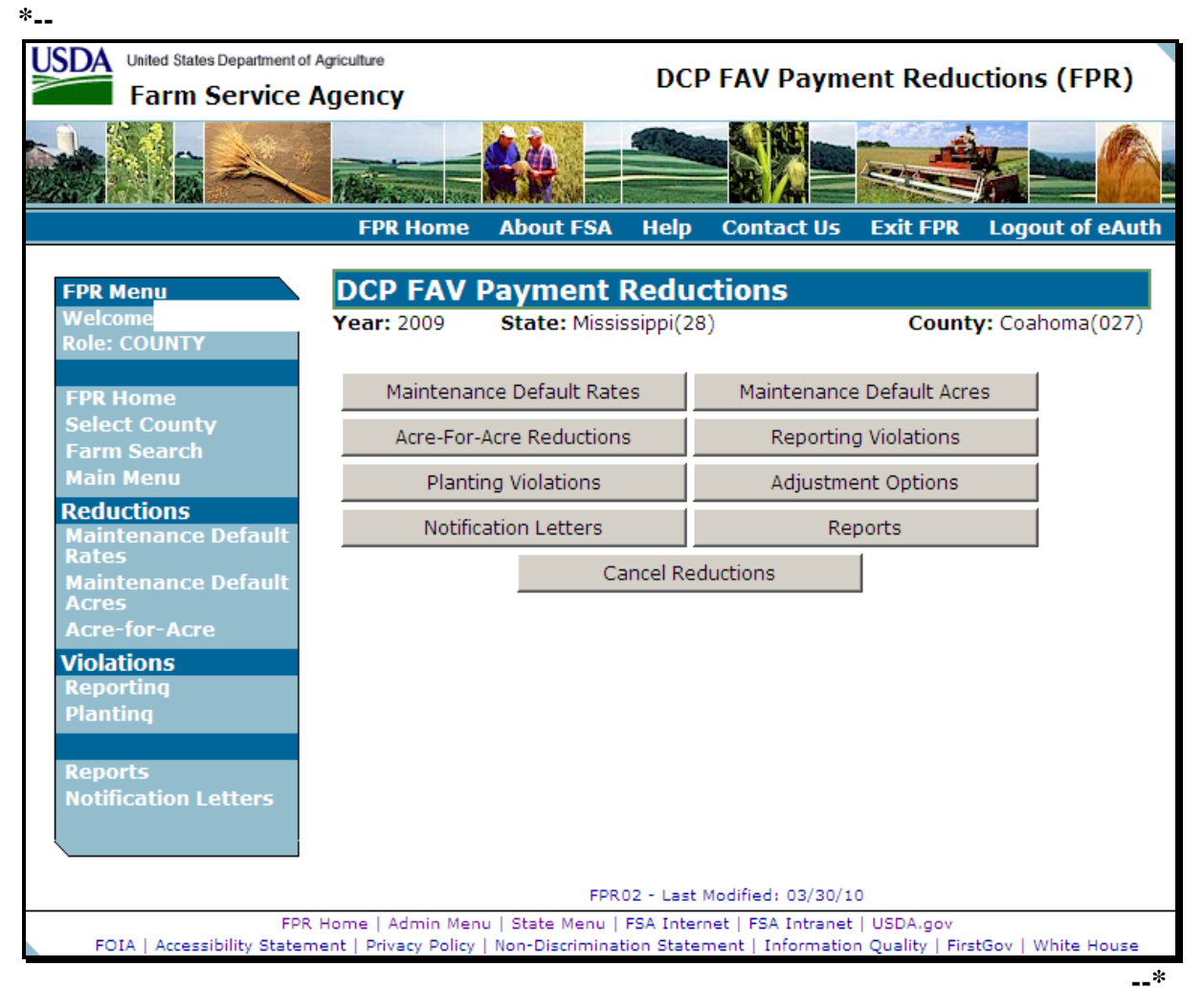

## 52 DCP FAV Payment Reductions (Continued)

## **B** Available Options

This table provides the options that are available on the DCPFAV Payment Reductions Screen.

| Option        | Result                                                                                                    | Option Is Used For                                    |
|---------------|----------------------------------------------------------------------------------------------------|-------------------------------------------------------|
| Maintenance   | Maintenance Default Rates Screen                                                                                             | Entering maintenance default                          |
| Default Rates | will be displayed (paragraph 54).                                                                                            | rates established by COC.                             |
| Maintenance   | Either of the following will be                                                                                              | • Entering the number of acres                        |
| Default Acres | displayed:                                                                                                    | in default.                                           |
|               | <ul> <li>Search Selection Screen<br/>(paragraph 53)</li> <li>Maintenance Default Acres<br/>Screen (paragraph 55).</li> </ul> | • Calculating maintenance default payment reductions. |
| Acre-For-Acre | Either of the following will be                                                                                              | • Entering the number of base                         |
| Reductions    | displayed:                                                                                                    | acres enrolled in DCP or                              |
|               |                                                                                                    | ACRE and planted to                                   |
|               | • Search Selection Screen<br>(paragraph 53)                                                                                  | FAV/WR.                                               |
|               |                                                                                                    | • Applying acre-for-acre                              |
|               | Acre-For-Acre Reductions Screen                                                                                              | reduction to the covered                              |
|               | (paragraph 56).                                                                                                    | commodities on the farm.                              |
| Reporting     | Either of the following will be                                                                                              | • Entering the number of                              |
| Violations    | displayed:                                                                                                    | reporting violation acres.                            |
|               | • Search Selection Screen (paragraph 53)                                                                                     | • Calculating reporting violation payment reductions. |
|               | • Reporting Violations Screen (paragraph 57).                                                                                |                                                       |

## 52 DCP FAV Payment Reductions (Continued)

# **B** Available Options (Continued)

| Option       | Result                                                                | Option Is Used For                 |
|--------------|-----------------------------------------------------------------------|------------------------------------|
| Planting     | Either of the following will be                                       | • Entering the number of planting  |
| Violations   | displayed:                                                            | violation:                         |
|              |                                                                       |                                    |
|              | • Search Selection Screen                                             | • acres                            |
|              | (paragraph 55)                                                        | • rates.                           |
|              | Planting Violations Screen                                            | Calculating planting violation     |
|              | (paragraph 58).                                                       | payment reductions.                |
| Adjustment   | Either of the following will be                                       | Adjusting payment reductions for:  |
| Options      | displayed:                                                            |                                    |
|              |                                                                       | • acre-for-acre reductions         |
|              | Search Selection Screen                                               | • planting violations.             |
|              | (paragraph 53)                                                        | • reporting violations.            |
|              | • Adjustment Options Sereen                                           |                                    |
|              | <ul> <li>Adjustment Options Screen</li> <li>(paragraph 59)</li> </ul> |                                    |
| Notification | Notification Letters Screen will be                                   | Printing notification letters for: |
| Letters      | displayed (paragraph 64).                                             |                                    |
|              |                                                                       | • acre-for-acre reductions         |
|              |                                                                       | • maintenance defaults             |
|              |                                                                       | • planting violations              |
|              |                                                                       | • reporting violations.            |
| Reports      | Reports Screen will be displayed                                      | Printing:                          |
|              | (paragraph 65).                                                       |                                    |
|              |                                                                       | • Farm Payment Reduction Report    |
|              |                                                                       | • FAV and WR Planted on Base       |
|              |                                                                       | Acres Report.                      |
| *Cancel      | Either of the following will be                                       | Cancelling all payment reductions  |
| Reductions   | displayed:                                                            | that have been entered for a farm* |
|              |                                                                       |                                    |
|              | Search Selection Screen                                               |                                    |
|              | (paragraph 53)                                                        |                                    |
|              | Cancel Reductions Server                                              |                                    |
|              | (paragraph 68)                                                        |                                    |
|              | (purugruph 00).                                                       |                                    |

#### \*--68 Cancel Reductions

#### A Cancel Reductions Screen

After users click "Cancel Reductions" from the DCPFAV Payment Reductions Screen (subparagraph 52 A), either of the following will be displayed:

- Search Selection Screen (paragraph 53)
- Cancel Reductions Screen.

The following is an example of the Cancel Reductions Screen.

| United States Department of                                            | / Agriculture                               |                                       | DCP         | EAV Davm                                | ent Redu        | tions (EDR)        |
|------------------------------------------------------------------------|---------------------------------------------|---------------------------------------|-------------|-----------------------------------------|-----------------|--------------------|
| Farm Service                                                           | Agency                                      |                                       | DCF         | TAVFayin                                | chi Keuu        |                    |
|                                                                        |                                             |                                       |             |                                         |                 | <u> </u>           |
|                                                                        | FPR Home                                    | About FSA                             | Help        | Contact Us                              | Exit FPR        | Logout of eAuth    |
| FPR Menu                                                               | Cancel Re                                   | ductions                              |             |                                         |                 |                    |
| Welcome<br>Role: COUNTY                                                | Year: 2009<br>Farm Number                   | State: Missis<br>: 14                 | ssippi(28   | )                                       | County          | y: Coahoma(027)    |
| FPR Home<br>Select County<br>Farm Search<br>Main Menu                  | Are you sure y                              | you would like f                      | to cancel   | all of the reduc                        | ctions for this | farm?              |
| Reductions<br>Maintenance Default<br>Rates                             |                                             |                                       |             |                                         |                 |                    |
| Acres                                                                  |                                             |                                       |             |                                         |                 |                    |
| Violations<br>Reporting<br>Planting<br>Reports<br>Notification Letters |                                             |                                       |             |                                         |                 |                    |
|                                                                        |                                             | FPR                                   | 20 - Last I | Modified: 03/30/1                       | 0               |                    |
| FPR<br>FOIA   Accessibility Stater                                     | L Home   Admin Men<br>ment   Privacy Policy | u   State Menu  <br>  Non-Discriminat | FSA Interr  | net   FSA Intranet<br>ment   Informatio | USDA.gov        | tGov   White House |

### **B** Action

Select "Yes" to cancel all reductions for the selected farm. The DCPFAV Payment Reductions Screen will be displayed and the reductions will be cancelled for the selected farm.

Select "No" to return to the DCPFAV Payment Reductions Screen without cancelling the reductions for the selected farm.--\*

#### \*--69 Automatic Cancellations

### A Overview

FAV payment reduction software reads DCP-ACRE contract software to determine base acres, direct yields, shares, and producers. FAV payment reductions will be automatically cancelled if the DCP-ACRE contract is cancelled.

### **B** Action

County Offices shall initiate a new FAV payment reduction record when the DCP-ACRE contract is re-enrolled, if applicable.--\*

#### 70-74 (Reserved)

### A Overview

State Office users that are granted administrative access will be able to enter and update FAV payment reductions for all counties within the user's State.

### **B** Requesting Access

Requests for State Office administrative access shall be made according to the following:

- provide the National Office with all State employees who are to have access, and include the following:
  - State name
  - employee's legal first and last name
  - employee's USDA eAuthentication user ID
- FAX information to 202-720-0051, Attn: Neeru Gulati

**Note:** Include on the FAX that the request is for FPR administrative access.

• contact PECD, Common Provisions Branch at 202-720-3464 with any questions or concerns.

**Note:** Employees may be added or removed at any time according to the procedure in this subparagraph.

#### C Accessing the FPR Web Site

To access the FPR Home Page from the FSA Applications Intranet web site at <u>http://fsaintranet.sc.egov.usda.gov/fsa/FSAIntranet\_applications.html</u>, under "Production Adjustment and Disaster Programs", CLICK "FPR – FAV Payment Reductions".

Note: Internet Explorer shall be used when accessing the FPR Home Page.--\*

### **D** FPR Home Page

When State Office users accesses FPR, the following screen will be displayed.

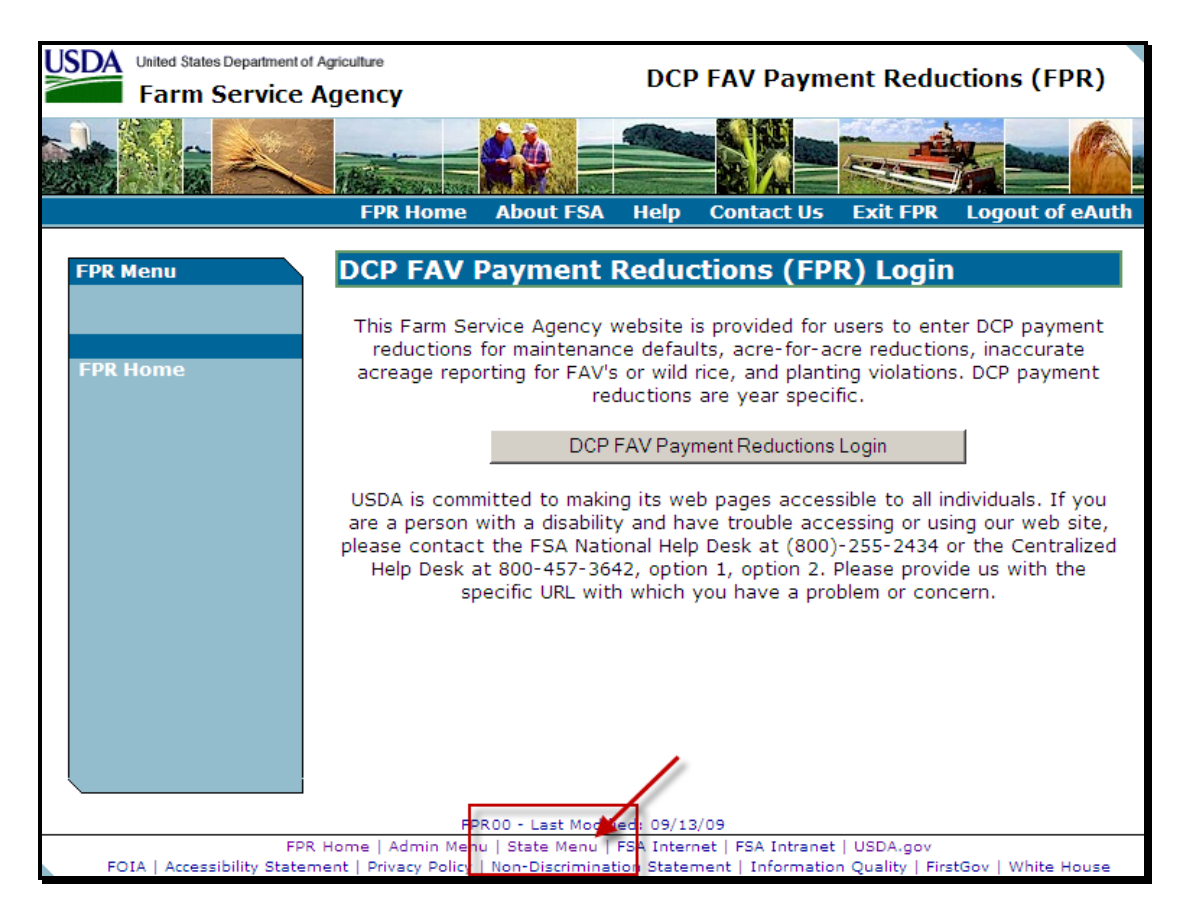

CLICK "State Menu" to enter as a State user.--\*

#### E State Menu Screen

After users click "State Menu", the State Menu Screen will be displayed. Following is an example of the State Menu Screen.

| United States Department of<br>Farm Service | l Agriculture<br>Agency                                                     | DCP                       | P FAV Paym                              | ent Redu                         | ctions (FPR      | )   |
|---------------------------------------------|-----------------------------------------------------------------------------|---------------------------|-----------------------------------------|----------------------------------|------------------|-----|
|                                             |                                                                             |                           |                                         |                                  |                  |     |
|                                             | FPR Home About FSA                                                          | Help                      | Contact Us                              | Exit FPR                         | Logout of eA     | uth |
| FPR Menu<br>Welcome                         | State Menu                                                                  |                           |                                         |                                  |                  |     |
| Role: STATE                                 | State Menu County Selection                                                 |                           |                                         |                                  |                  |     |
|                                             | Submit                                                                      |                           |                                         |                                  |                  |     |
|                                             |                                                                             |                           |                                         |                                  |                  |     |
|                                             |                                                                             |                           |                                         |                                  |                  |     |
|                                             |                                                                             |                           |                                         |                                  |                  |     |
|                                             |                                                                             |                           |                                         |                                  |                  |     |
|                                             | FPR                                                                         | 200-Last I                | Modified: 03/25/1                       | .0                               |                  |     |
| FPR<br>FOIA   Accessibility Stater          | LHome   Admin Menu   State Menu  <br>ment   Privacy Policy   Non-Discrimina | FSA Interr<br>tion Stater | net   FSA Intranet<br>ment   Informatio | :   USDA.gov<br>n Quality   Firs | tGov   White Hou | se  |

On the State Menu Screen, select "County Selection" and CLICK "Submit" .-- \*

#### **F** Select County Screen

After users select "County Selection" and click "Submit", the Select County Screen will be displayed. Following is an example of the Select County Screen.

| United States Department of<br>Farm Service | Agriculture<br>Agency                     |                                          | DCP                      | FAV Paym                                | ent Redu                     | ctions (FPR)      | )   |
|---------------------------------------------|-------------------------------------------|------------------------------------------|--------------------------|-----------------------------------------|------------------------------|-------------------|-----|
|                                             |                                           | <b>4</b> 4 =                             |                          |                                         |                              |                   |     |
|                                             | FPR Home                                  | About FSA                                | Help                     | Contact Us                              | Exit FPR                     | Logout of eA      | uth |
| FPR Menu<br>Welcome                         | Select Co                                 | unty                                     |                          |                                         |                              |                   |     |
| Role: STATE                                 | State:                                    | •                                        | ]                        |                                         |                              |                   |     |
| FPR Home                                    | County:                                   |                                          |                          |                                         |                              |                   |     |
|                                             | Program Year:                             | 2010 💌                                   |                          |                                         |                              |                   |     |
|                                             | Su                                        | bmit                                     |                          |                                         |                              |                   |     |
|                                             |                                           |                                          |                          |                                         |                              |                   |     |
|                                             |                                           |                                          |                          |                                         |                              |                   |     |
|                                             |                                           |                                          |                          |                                         |                              |                   |     |
|                                             |                                           | FPR 1                                    | 102-Last M               | 10dified: 03/25/1                       | 0                            |                   |     |
| FPR<br>FOIA   Accessibility Staten          | Home   Admin Men<br>hent   Privacy Policy | u   State Menu   I<br>  Non-Discriminati | FSA Interr<br>ion Stater | net   FSA Intranet<br>nent   Informatio | USDA.gov<br>n Quality   Firs | tGov   White Hous | se  |

From the drop-down menus, select the State, county, and program year.

**Note:** State Office administrative users will only be able to access counties within the State(s) to which the user is assigned.--\*

#### **G** DCPFAV Payment Reductions Screen

After selecting the State, county, and program year, the DCPFAV Payment Reductions Screen will be displayed. Following is an example of the DCPFAV Payment Reductions Screen.

| United States Department of<br>Farm Service                                                                                                    | Agriculture<br>Agency |                        | DCP                       | PAV Paym                               | ent Reduct         | ions (FPR)       |
|----------------------------------------------------------------------------------------------------|-----------------------|------------------------|---------------------------|----------------------------------------|--------------------|------------------|
|                                                                                                    |                       | <b>*</b> *             |                           |                                        |                    |                  |
|                                                                                                    | FPR Home              | About FSA              | Help                      | Contact Us                             | Exit FPR           | Logout of eAuth  |
| FPR Menu                                                                                                    | DCP FAV               | Payment I              | Reduc                     | tions                                  |                    |                  |
| Role: STATE                                                                                                    | Year: 2009            | State: Missis          | sippi(28                  | )                                      | County:            | Coahoma(027)     |
|                                                                                                    | Maintenar             | nce Default Rate       | s                         | Maintenanc                             | e Default Acres    |                  |
| Select County                                                                                                    | Acre-For-             | Acre Reduction         | 5                         | Reportin                               | ng Violations      |                  |
| Farm Search<br>Main Menu                                                                                                    | Planting Violations   |                        |                           | Adjustment Options                     |                    |                  |
| Reductions                                                                                                    | Notific               | ation Letters          |                           | Re                                     | eports             |                  |
| Maintenance Default<br>Rates<br>Maintenance Default<br>Acres<br>Acre-for-Acre<br>Violations<br>Reporting<br>Planting<br>Reports<br>Notification Letters |                       | Ca                     | ncel Red                  | luctions                               |                    |                  |
| FPR<br>FOIA LAccessibility States                                                                                                    | Home   Admin Men      | FPRI<br>u   State Menu | )2 - Last I<br>FSA Interi | Modified: 03/30/:<br>net   FSA Intrane | 10<br>t   USDA.gov | ou I White House |

From this point forward, State Office user screens are identical to County Office user screens. Users shall follow procedure in paragraphs 52 through 69 to access the FAV payment reduction software.--\*

•